## Procedimento para Configuração da Virtualização

em Celular sistema IOS (iPhone)

 $\rightarrow$  Baixar na App Store o aplicativo "Microsoft Remote Desktop".

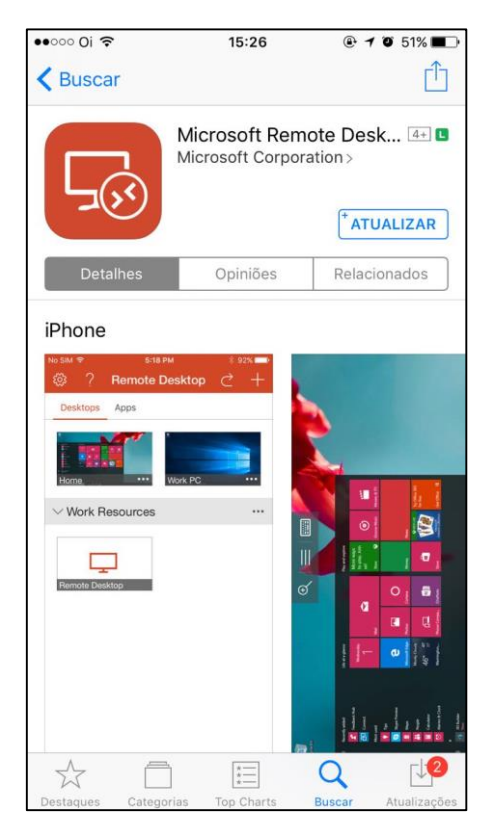

## $\rightarrow$ Abrir o app.

Clicar no "+" e escolher a opção "Recursos remotos".

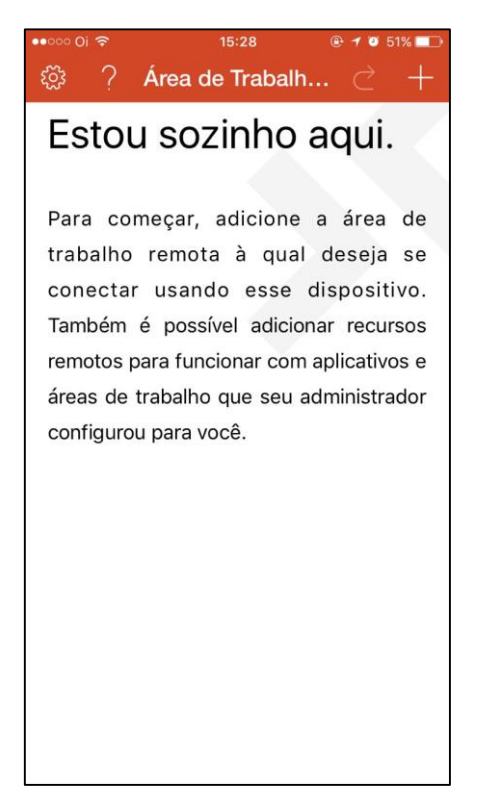

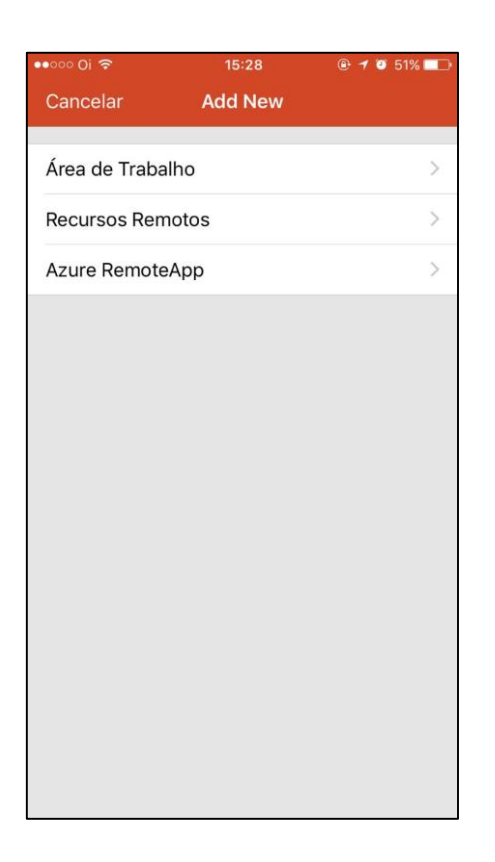

 $\rightarrow$  Preencher o campo "Email ou URL" com a informação abaixo:

https://virtual.intranet.puc-rio.br/rdweb/feed/webfeed.aspx

Clicar em Concluído.

| •••••• Oi ᅙ                    | 15:29           | 🕑 <table-cell-rows> 🤨 51% 💶</table-cell-rows> |
|--------------------------------|-----------------|-----------------------------------------------|
| <b>〈</b> Voltar <b>Recurso</b> | s Remotos       | Localizar Feed                                |
|                                |                 |                                               |
| Email ou URL                   | Endereço<br>URL | de email ou ><br>do web feed >                |
| Conta de Usuário               | Escoll          | ner conta de<br>usuário >                     |
|                                |                 |                                               |
|                                |                 |                                               |
|                                |                 |                                               |
|                                |                 |                                               |
|                                |                 |                                               |
|                                |                 |                                               |
|                                |                 |                                               |
|                                |                 |                                               |
|                                |                 |                                               |
|                                |                 |                                               |
|                                |                 |                                               |
|                                |                 |                                               |
|                                |                 |                                               |
|                                |                 |                                               |
|                                |                 |                                               |

| ••••• Oi   | •       |        | 16:06            |        | e     | 🖲 🕈 🗿 45% 🔲 |        |                          |
|------------|---------|--------|------------------|--------|-------|-------------|--------|--------------------------|
| Canc       | elar    | Re     | Recursos Remotos |        | os    | Concluído   |        |                          |
|            |         |        |                  |        |       |             |        |                          |
| al.intra   | net.p   | uc-rio | .br/rd           | web/fe | eed/w | ebfee       | d.aspx | 0                        |
|            |         |        |                  |        |       |             |        |                          |
|            |         |        |                  |        |       |             |        |                          |
|            |         |        |                  |        |       |             |        |                          |
|            |         |        |                  |        |       |             |        |                          |
|            |         |        |                  |        |       |             |        |                          |
|            |         |        |                  |        |       |             |        |                          |
|            |         |        |                  |        |       |             |        |                          |
|            |         |        |                  |        |       |             |        |                          |
|            |         |        |                  |        |       |             |        | al.                      |
|            |         |        |                  | 10     |       |             | ar     | ia                       |
| q v        | Ve      | n e    | •                | t y    | / ι   | 1           | i c    | р                        |
| а          | S       | d      | f                | a      | h     | i           | k      |                          |
| u u        | 5       | 4      | <u> </u>         | 9      |       | 1           |        | Ŀ.                       |
| $\diamond$ | z       | х      | С                | v      | b     | n           | m      | $\langle \times \rangle$ |
| 123        | $\odot$ |        | PT               | EN     |       | 1           | ?!,    | $\leftarrow$             |
|            |         |        | -10 SV           | n iney |       | <u>'</u>    |        |                          |

 $\rightarrow$  Clicar em "Conta de Usuário".

| ••००० Oi 🗢                    | 16:35         | ● ✓ Ø 43% ■    |
|-------------------------------|---------------|----------------|
| <b>〈</b> Voltar <b>Recurs</b> | sos Remotos   | Localizar Feed |
|                               |               |                |
| Email ou URL                  |               | https://       |
|                               | virtual.intra | net.puc-rio/   |
| Conta de Usuar                | IO Escoli     | usuário        |
|                               |               |                |
|                               |               |                |
|                               |               |                |
|                               |               |                |
|                               |               |                |
|                               |               |                |
|                               |               |                |
|                               |               |                |
|                               |               |                |
|                               |               |                |
|                               |               |                |
|                               |               |                |
|                               |               |                |
|                               |               |                |
|                               |               |                |
|                               |               |                |
|                               |               |                |
|                               |               |                |
|                               |               |                |

 $\rightarrow$  Adicionar Conta de Usuário.

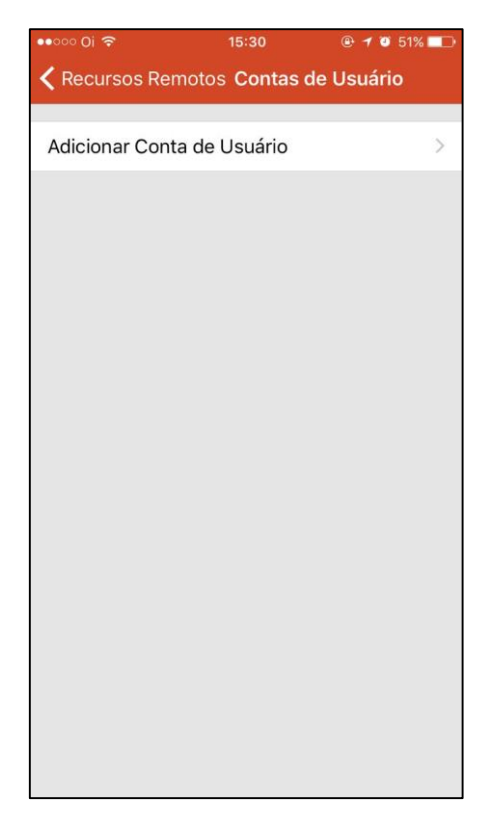

→ Preencher com seu usuário e senha:
(É obrigatório o "azul\" antes do login)
Clicar em "Salvar".

| •••••• Oi 🗢               | 15:30 | <b>@ √ 0</b> 51% | -  |
|---------------------------|-------|------------------|----|
| <b>〈</b> Voltar Adicionar | Conta | de Usuário Salv  | ar |
| Nome de Usuário           |       | domínio\usuário  | )  |
| Senha                     |       |                  |    |
|                           |       |                  |    |
|                           |       |                  |    |
|                           |       |                  |    |
|                           |       |                  |    |
|                           |       |                  |    |
|                           |       |                  |    |
|                           |       |                  |    |
|                           |       |                  |    |
|                           |       |                  |    |
|                           |       |                  |    |
|                           |       |                  |    |
|                           |       |                  |    |
|                           |       |                  |    |

 $\rightarrow$  Na tela seguinte clicar em "Localizar Feed".

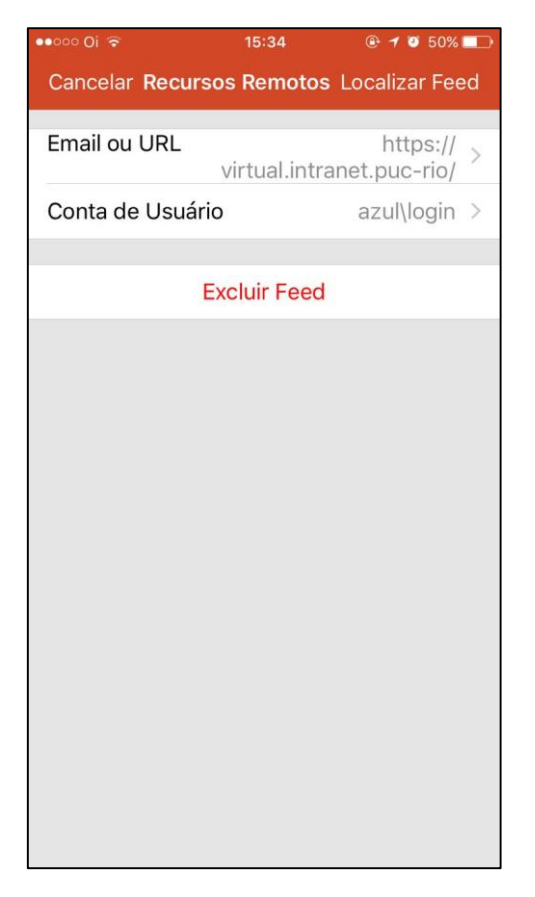

→ Na aba "Aplicativos" estarão listados os aplicativos que o usuário possui acesso, clicar no ícone desejado para acessar.

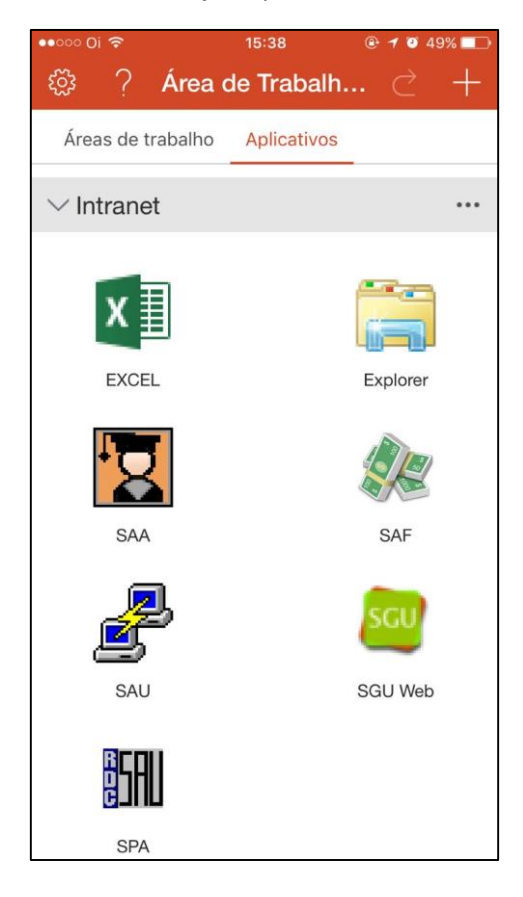

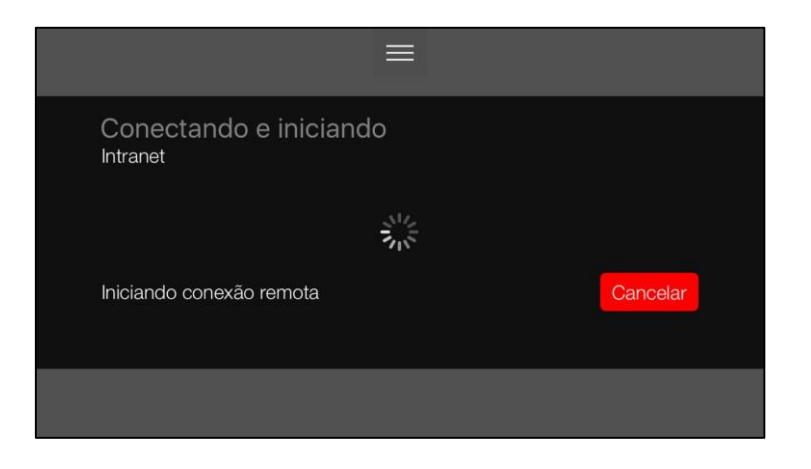

 $\rightarrow$  Caso apareça a mensagem abaixo, clicar em OK e tentar novamente.

| A taerda que socie está tentando exaltar não pode ser concluida porque os Serviços de Área<br>de Tabalho estão anuamente cousidade. Aquande algunes menutos e tente novamente.<br>Outros unalados derem consegue fazer logon. |  |
|----------------------------------------------------------------------------------------------------|--|
| ×                                                                                                    |  |
|                                                                                                    |  |
|                                                                                                    |  |

 $\rightarrow$  Após isso, usar a aplicação normalmente.

| Sisteman de Geréncia Universitária - Internet Explorer | - • × |
|--------------------------------------------------------|-------|
| 🕼 http://sguvituslazul/dc.puc-rko.br/sguveb/login.aspr |       |
| SCU PUC                                                |       |
|                                                        |       |
| Entrar                                                 |       |
| Usuário:<br>Senha:                                     |       |
| Sender                                                 |       |
| Resolução recomendada: 1074 x 768 pixels ou superior   |       |
|                                                        |       |
|                                                        |       |

 $\rightarrow$  Para desconectar, clicar no ícone indicado abaixo e escolher "Terminar Sessão".

| Nitranet     | et regelt dissen biologi - 20 - Sonana de General de Lance de lance de lanc | Página<br>Inicial  |
|--------------|----------------------------------------------------------------------------------------------------|--------------------|
| +            | Entrar                                                                                                    | $\times$           |
| Iniciar Novo | Usasiriti:                                                                                                    | Terminar<br>Sessão |
|              | Resolução recomendada: 1024 x 768 pixels ou suparior                                                                                                    | Mouse<br>Ponteiro  |
|              |                                                                                                    |                    |